## Infra-estrutura para Laboratório EA871 Remoto

Wu Shin Ting 27/7/2020

- Acesso remoto a uma bancada do LE-30 via uma máquina Linux le27-2.grad.fee.unicamp.br. É necessário ter uma conta da FEEC.
  - 1) Pelo Linux/Mac, usando linha de comando num "Terminal":
    - a) Logar na máquina le27-2.grad.fee.unicamp.br via protocolo ssh ssh le27-2.grad.fee.unicamp.br -YC -l <username>
       Y = habilitação de encaminhamento X11 confiável; C = compressão; l = login
    - b) Acessar remotamente o *desktop* da máquina LE30-<x> pelo protocolo RDP onde <x> é o número da bancada, 1, 2, 3, 4, 6: rdesktop -g 800x600 -u ea871 le30-4.grad.fee.unicamp.br senha: ea871 g = dimensões da nova janela de acesso; u = username
    - (Se quiser uma janela maior como 1024x768, basta substituir 800x600)
  - 2) Pelo Windows, usando linha de comando num terminal "cmd":
    - a) Iniciar o aplicativo XLaunch
    - b) Abrir um terminal cmd Aplicativo "cmd"
    - c) Entrar no console mingw através da linha de comando no terminal "cmd" bash.exe
    - d) Atualizar as variáveis de ambiente source .bashrc
    - e) Logar na máquina le27-2.grad.fee.unicamp.br via protocolo ssh ssh le27-2.grad.fee.unicamp.br -YC -l <username> Y = habilitação de encaminhamento X11 confiável; C = compressão; l = login
    - f) Acessar remotamente o *desktop* da máquina LE30-<x> pelo protocolo RDP, onde <x> é o número da bancada, 1, 2, 3, 4, 6: rdesktop -g 800x600 -u ea871 le30-<x>.grad.fee.unicamp.br senha: ea871 g = dimensões da nova janela de acesso; u = username

(Se quiser uma janela maior como 1024x768, basta substituir 800x600)

Nota:

Para usuários de Mac, é necessário instalar XQuartz (<u>https://support.apple.com/pt-br/HT201341</u>)

Para usuários de Windows, é necessário instalar xming X server

(https://sourceforge.net/projects/xming/) e a conexão ssh pode ser feita via

a) PuTTY (<u>https://www.chiark.greenend.org.uk/~sgtatham/putty/latest.html</u>), a sequência de comandos é (1) abrir xming/Xlaunch (se usar xming como servidor X);
 (2) abrir PuTTY: Session> Host Name: le27-2.grad.fee.unicamp.br; Connection > SSH: habilitar <Enable compression>; Connection > SSH > X11: Enable X11 forwarding; X display location: localhost:0.0; Open.

 b) mingw (<u>http://www.mingw.org/wiki/InstallationHOWTOforMinGW</u>) como explicado antes, mas precisa antes do primeiro acesso entrar no console mingw (abrir XLaunch > cmd > bash.exe) e adicionar no final do arquivo .bashrc a linha usando um editor (vi ou nano):

export DISPLAY='localhost:0.0'

- c) cygwin (https://www.cygwin.com/)
- II. Interações com um *kit* de desenvolvimento da disciplina EA871 através do desktop remoto de uma máquina do LE30:

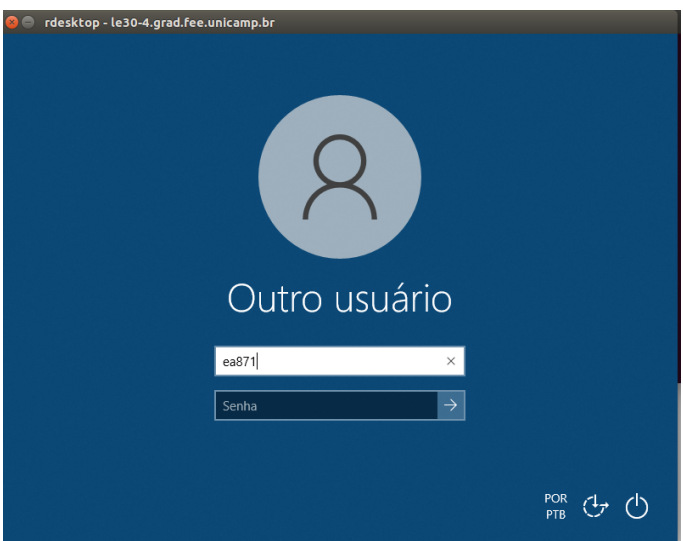

- 1) Logar na máquina LE30-<x> com o login "ea871" e senha "ea871"
- 2) Aplicativos CodeWarrior, Seleae logic analyzer e Osciloscópio podem ser trazidos para tela clicando o seu ícone correspondente na aba inferior.

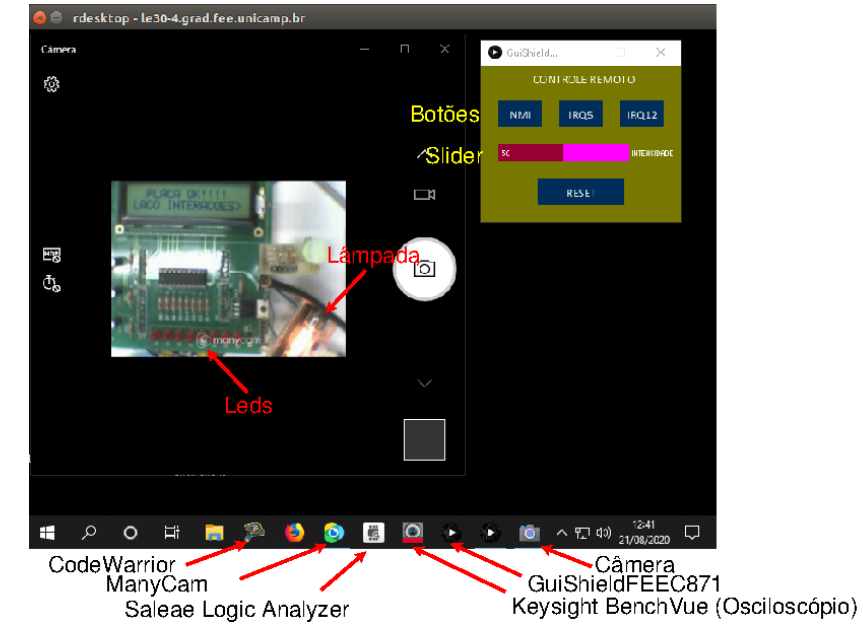

3) Para acessar a câmera que usaremos no monitoramento do estado dos periféricos conectados ao *kit*, clique primeiro em ManyCam para abrir uma "câmera virtual". Este aplicativo nos permite configurar a fonte de vídeo (parte inferior da aba direita), a taxa de quadros (terceiro campo da barra de ferramentas superior) e a resolução das imagens (quarto e último campo da barra de ferramentas superior). Prefere-se os menores valores de configuração possíveis (taxa de quadros=5fps e resolução=240p). Isso evita latência aos acessos.

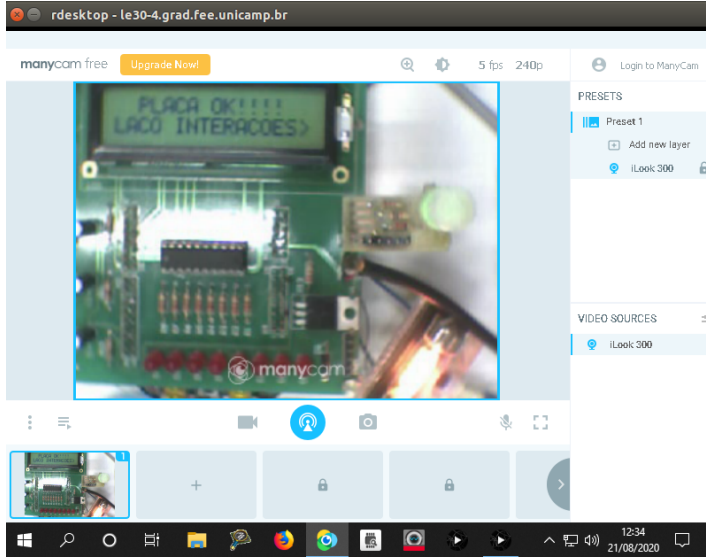

Como a interface do aplicativo ocupa uma área muito grande na tela, vamos abrir a Windows Camera e MINIMIZAR manyCam.

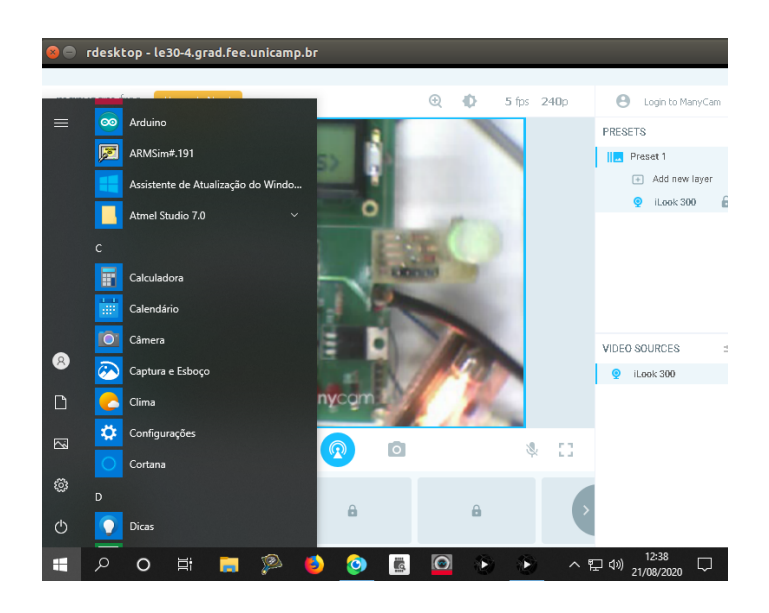

4) Para acessar o painel de controle remoto do *kit* que está sobre a bancada do LE30, clique no ícone GuiShieldFEEC871 para abrí-lo.

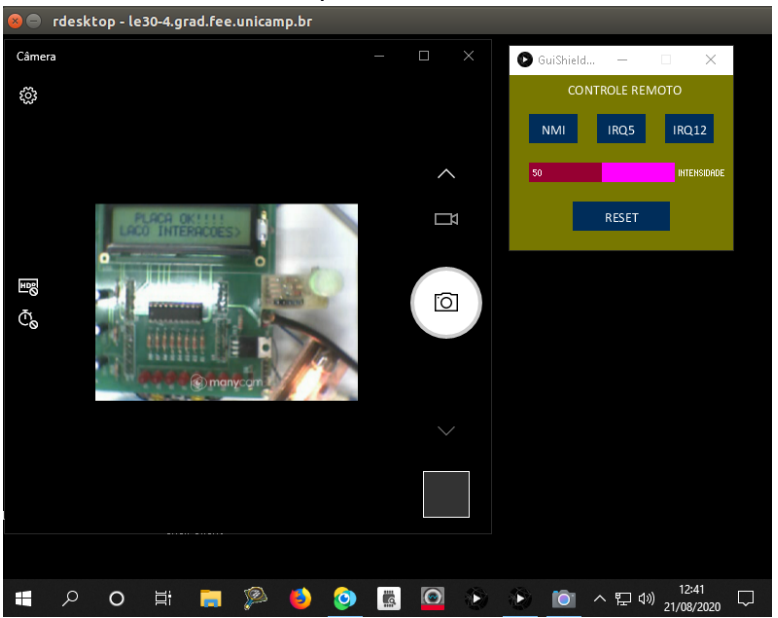

5) Há alguns projetos de teste para vocês checarem o funcionamento correto da bancada na pasta C:\Users\ea871\Ting. Após configurar o microcontrolador-alvo e a conexão do nosso computador hospedeira com o microcontrolador-alvo, pode-se programar a memória flash do nosso microcontrolador diretamente com os códigos executáveis de extensão .elf ou .hex. Para isso, é necessário abrir o IDE CodeWarrior clicando no ícone de CodeWarrior e ao abrí-lo, chavear para a bancada de trabalho "C:\Users\ea871\Ting"

| <b>P</b> | C/C++ - hello_FRDMKL25Z/S  | Sources/main.c - Cod | Warrior Development Studio —                                                    | o x        |
|----------|----------------------------|----------------------|---------------------------------------------------------------------------------|------------|
| File     | Edit Source Refactor       | Search Project M     | QX Tools Processor Expert Run Window Help                                       |            |
|          | New                        | Alt+Shift+N >        |                                                                                 |            |
|          | Open Path<br>Open File     | Ctrl+Shift+A         | Quick Access                                                                    | ++ 🕸 Debug |
|          | open rite                  |                      | C *main.c 🕱                                                                     |            |
|          | Close                      | Ctrl+W               |                                                                                 | 0          |
|          | Close All                  | Ctrl+Shift+W         | ef stress em numero de interegnes (i)                                           |            |
|          | Save                       | Ctrl+S               | am[in] i numero de iteracoes                                                    |            |
|          | Save As                    |                      |                                                                                 |            |
| 1        | Save All                   | Ctrl+Shift+S         |                                                                                 |            |
|          | Revert                     |                      | itay (unsigned int 1)                                                           |            |
|          | Maria                      |                      | le (i) i;                                                                       |            |
|          | Move                       | 50                   |                                                                                 |            |
|          | Rename                     | F2                   |                                                                                 |            |
|          | Refresh                    | F0 .                 | ef programa-demo da configuração dos registradores dos modulos SIM, PORT e GPIO |            |
|          | Convert Line Delimiters To | >                    |                                                                                 |            |
|          | Print                      | Ctrl+P               | n (void)                                                                        |            |
|          | Switch Workspace           | >                    | C:\Users\ea871\Teste                                                            |            |
|          | Restart                    |                      | C:\EA-871\RemoteAccessApplications\CodeWarrior                                  |            |
| ~        | Inneat                     |                      | C:\Temp\workspace unsigned int volatile *) 0x40048038u)                         | (1<<13     |
| - 2      | Export                     |                      | C:\EA871\ra186154                                                               | >          |
|          | export                     |                      | 04                                                                              |            |
|          | Properties                 | Alt+Enter            | Uner                                                                            | ≣ * 8 8    |
|          | Exit                       |                      | Writzbla Smart Incart 14:19                                                     |            |
| _        |                            |                      | Without Stratement 14:15                                                        |            |

Para configurar o microcontrolador-alvo e a conexão, selecionar "Flash Programmer > Flash File To Target" ou clicar diretamente no Flash Programmer na vista "Commander".

| 🔑 C/C++ - CodeWarrior Development Studio                                                               | – – ×                                                                                                    |
|----------------------------------------------------------------------------------------------------|----------------------------------------------------------------------------------------------------|
| File Edit Source Refactor Search Project MOX                                                           | Tools       Processor Expert       Run       Window       Help <i>\$\mathcal{J}\$</i> + \$\mathcal{X}\$ + \$\mathcal{J}\$ + \$\mathcal{J}\$ |
| File Name Build                                                                                        | Flash File To Target                                                                                                    |
| A Commander ☆     Commander ☆     Commander ☆     Commander ☆     Miscellaneous                        | E Problems                                                                                                    |
| ) @ Project settings<br>) @ Build settings<br>☆ Duick access<br>@ Debug settings<br>J Flash programmer | Processor Expert<br>Aug 31, 2020 10:47:43 AH Starting Processor Expert ~<br>System directory = C:\Prescale\CW_MCU y10.6\WCU\F<br>User working directory = C:\ProgramData\Processor<br>Internal cache directory = C:\ProgramData\Processor<br>Processor Expert license file = not used (no licer<br>Aug 31, 2020 10:47:15 AH Successfully started Proc                                                                                                    |
| < >>                                                                                                   | C Updates are available for your software.<br>Click to review and install updates.<br>Set up <u>Reminder options</u>                                                                                                    |

Abrirá a janela de programação da memória flash do microcontrolador "Flash File To Target". Antes de programar, deve-se especificar a conexão. Clique no botão "New" do primeiro item "Connection"

| C/C++ - Code Warrior Develo File Edit Source Refactor C - Code Warrior Projects  C - Code Warrior Projects  C - Code Warrior Projects  File Name File Name                                            | ppment Studi<br>Search Pro                           | P Hash File To Target ×  Erase and program flash devices. Please create a connection before using the Flash Programmer. Connection Connection: V Ede New Flash Configuration File Unprotect flash memory before erase File to Flash File: Browsie Offset dx [0 | - C X                                                                                                    |
|----------------------------------------------------------------------------------------------------|------------------------------------------------------|----------------------------------------------------------------------------------------------------|----------------------------------------------------------------------------------------------------|
| Commander 23     Settings     Settings     Model Settings     Model Settings     Model Settings     Model Settings     Model Settings     Model Settings     Model Settings     Settings     Settings | Miscellaneo<br>Welcome s<br>Quick acce<br>Flash prog | Swe as Target Task Task Name:  Erase Whole Device Erase and Program Close Aug 31, 2020 10:47:50 AM Successfully started Proc                                                                                                    | Updates Available ×                                                                                                |
| <                                                                                                    |                                                      | × • • • • • • • • • • • • • • • • • • •                                                                                                    | Updates are available for your software.<br>Click to review and install updates.<br>Set up <u>Reminder options</u> |

Na nova janela "New Connection" especifique um nome para a conexão e clique no botão "New" do item "Target"

| 🥦 C/I    | C++ - CodeWarrior Dev                                                                | velopment Studi                                                       | 🥦 Flash File To Target                                       | 🔎 New Connecti              | ion                                                                                                 | - 🗆 X                   |
|----------|--------------------------------------------------------------------------------------|-----------------------------------------------------------------------|--------------------------------------------------------------|-----------------------------|----------------------------------------------------------------------------------------------------|-------------------------|
| File E   | dit Source Refacto                                                                   | r Search Proj                                                         | Erase and program flash devices.                             | Hardware or S               | Simulator Connection                                                                                |                         |
| <b>1</b> | 🚽 🧐   🔨 🔻 (Active                                                                    | e) ~                                                                  | Ø Please create a connection before using the Flash Programm | 😢 "Connection t             | ype" is undefined.                                                                                  |                         |
| E Co     | deWarrior Projects 🖂                                                                 |                                                                       | Connection                                                   | Parent profile:             | le30-2                                                                                              | ~                       |
| File N   | 🔠 🔩 🔪 🖻 🛸 🔑<br>Name                                                                  | Build                                                                 | Flash Configuration File                                     | Name:                       | Flash OpenSDA                                                                                       |                         |
|          |                                                                                      |                                                                       |                                                              | Description:                | flashing connection to the target                                                                   |                         |
|          |                                                                                      |                                                                       | Unprotect flash memory before erase                          | Template:                   | None                                                                                                | Apply Defaults          |
|          |                                                                                      |                                                                       | File to Flash File: Offset: 0x 0                             | Target:<br>Connection type: | Contraction Contraction Contraction                                                                 | New                     |
| A Co     | rmmander ⊠<br>▼ Settings                                                             | <ul> <li>≥</li> <li>✓</li> <li>Miscellaneo</li> </ul>                 | Save as Target Task<br>Task Name:                            |                             |                                                                                                    |                         |
|          | <ul> <li>Project settings</li> <li>Build settings</li> <li>Debug settings</li> </ul> | <ul> <li>Welcome s</li> <li>Quick acce</li> <li>Flash prog</li> </ul> | Erase Whole Device Erase and Prom                            | Close                       | ack Next > Finish                                                                                   | Cancel                  |
|          |                                                                                      | 1                                                                     | Aug 31, 2020 10:47:50 AM Successfu                           | lly started F               | Proc Updates Available                                                                              | ×                       |
| <        |                                                                                      |                                                                       | > <                                                          |                             | Updates are available for you     Click to review and install up     Set up <u>Reminder options</u> | ur software.<br>odates. |
|          |                                                                                      |                                                                       |                                                              | 1                           | ROR                                                                                                 | 11:06 —                 |

Abrirá uma terceira janela para você especificar o microcontrolador-alvo (target).

| P C/C++ - CodeWarrior De<br>File Edit Source Refacto<br>T ▼ □ □ □ □ ∧ ▼ Activ                | velopment Studi<br>r Search Proj<br>e) ~                              | <ul> <li>Flash File To Target</li> <li>Erase and program flash devices.</li> <li>Please create a connection before using the Flast</li> </ul> | New Conn<br>Hardware o<br>Configuration | ection<br>I <mark>r Simulator Target</mark><br>1 for a hardware-based or simulated tar          |     | σ×             |        |
|----------------------------------------------------------------------------------------------|-----------------------------------------------------------------------|----------------------------------------------------------------------------------------------------|-----------------------------------------|-------------------------------------------------------------------------------------------------|-----|----------------|--------|
| CodeWarrior Projects 😒                                                                       | Build                                                                 | Connection<br>Connection:<br>Flash Configuration File                                                                                         | Parent profile:<br>Name:                | le30-2<br>KL25Z128M4                                                                            |     | ~              |        |
|                                                                                              |                                                                       | Unprotect flash memory before erase                                                                                                    | Description:<br>Template:               | microcontrolador-alvo do LE-30                                                                  | ۷   | Apply Defaults | Defaul |
| A Commander 23                                                                               | © ▼<br>▼ Miscellaneo                                                  | File:                                                                                                    | Target type:                            | KL25Z128M4<br>> kinetis.KL16Z<br>> kinetis.KL24Z<br>< kinetis.KL24Z<br>KL25Z128M4<br>KL25Z128M4 | ^ ^ | Edit           | lew    |
| <ul> <li>Project settings</li> <li>Realize Build settings</li> <li>Debug settings</li> </ul> | <ul> <li>Welcome s</li> <li>Quick acce</li> <li>Flash prog</li> </ul> | Prase Whole Device Er Aug 31, 2020 10:47:50 AM 5                                                                                              | Initialize                              | KL25Z64M4 kL25Z64M4 kL26Z kinetis.KL26Z kinetis.KL34Z                                           | ~   |                | ancel  |
| <<br>cwide - Atalho                                                                          |                                                                       | > <                                                                                                    | ?                                       | < Back Next > Fin                                                                               | ish | Cancel         | a.     |

Voltará para a janela "New Connection" com o campo de "Target" preenchido com o microcontrolador-alvo selecionado. Falta especificar "Connection type". No nosso caso é OpenSDA.

| <b>%</b> | C/C++ - CodeWarrior De                                                                                                    | velopment Studi               | 🥦 Flas                    | 🔑 Properties for Flash OpenSDA |                                    | _                                                                                               | - 0      |
|----------|----------------------------------------------------------------------------------------------------|-------------------------------|---------------------------|--------------------------------|------------------------------------|-------------------------------------------------------------------------------------------------|----------|
| File     | Edit Source Refacto                                                                                                    | r Search Proj                 | Erase                     | Hardware or Simulator Conr     | Hardware or S                      | imulator Connection                                                                             | ⇔ • ⇔    |
|          |                                                                                                    | e) ~                          | Simplif                   |                                | Parent profile:                    | le30-2                                                                                          |          |
| File     | CodeWarrior Projects 🕸<br>State La La Sector Sector | Build                         | Conne<br>Conne<br>Flash C |                                | Name:<br>Description:<br>Template: | Flash OpenSDA<br>flashing connection to the target<br>None                                      |          |
|          |                                                                                                    |                               | File to<br>File:          |                                | Target:<br>Connection type:        | KL352128M4     P&E ARM Multilink/Multilink Universal/Cyclone Max/OS/TAG                         | •        |
|          |                                                                                                    |                               | Offset:                   |                                | Connection A                       | dvanced                                                                                         |          |
| <b>A</b> | Commander 🛙                                                                                                    | 25 -                          | Save                      |                                | Connection p                       | ort and Interface Type                                                                          |          |
| g        | Settings     Project settings                                                                                                    | ▼ Miscellaneo<br>Welcome s    | Task Na                   |                                | Interface:                         | OpenSDA Embedded Debug - USB Port ~<br>Compatible Hardware                                      | Refresh  |
| j.       | <ul> <li>Build settings</li> <li>Debug settings</li> </ul>                                                                                                    | 🐱 Quick acce<br>🚀 Flash progi | ?                         |                                | Port:                              | USB1: OpenSDA (DB8C7E6F)            127.0.0.1         Specify Network Card IP         127.0.0.1 | Advanced |
|          |                                                                                                    |                               |                           |                                | Additional O                       | otions                                                                                          |          |
| <        |                                                                                                    |                               | >                         | ?                              |                                    | ОК                                                                                              | Canc     |
| niciar   | 12 - 6                                                                                                    |                               |                           |                                | 3                                  | POR 11:56                                                                                       |          |

Habilite "Use SWD" no item "Additional Options", pois o protocolo de comunicação adotado pelo nosso *kit* é SWD (*Serial Wire Debugger*)

| 🥦 C/C++ - CodeWarrior Development Studi                                                                                                    | 🥦 Flash File To Target                                            |                                                                                                    |
|----------------------------------------------------------------------------------------------------|-------------------------------------------------------------------|----------------------------------------------------------------------------------------------------|
| File Edit Source Refactor Search Pro                                                                                                    | Erase and program flash devi<br>Please create a connection before | Hardware or Simulator Connection<br>Connection configuration for a hardware-based or simulated target.                                                              |
| CodeWarrior Projects SS                                                                                                    | Connection<br>Connection:<br>Flash Configuration File             | Connection Advanced Connection port and Interface Type Interface: OpenSDA Embedded Debug - USB Port V Re                                                            |
|                                                                                                    | Unprotect flash memory before er                                  | Port: USB1 : OpenSDA (DBBC7E6F) / [FAQ                                                                                                    |
|                                                                                                    | File to Flash File: Offset: 0x 0                                  | Specify IP 127.0.0.1 Specify Network Card IP 127.0.0.1 Adv<br>Addutional Options<br>Advays mass erase on connect<br>Use SWD reduced pin protocol for communications |
| Commander 23  Commander 23  Commander 23  Commander 23  Miscellaneo  Miscellaneo  Miscellaneo  Miscellaneo  Miscellaneo  Miscellaneo  Cuick acce  Cuick acce  Cui | Save as Target Task                                               | Trace Max Buffer Size: 128 KB v<br>Target Communication Speed<br>Debug Shift Freq = Fixed frequency                                                                 |
| ላሚ Debug settings 🧳 Flash prog                                                                                                    | Lug 31, 2020 10:                                                  | Delay after Reset and before communicating to target for     0 milliseconds     Enable logging     <     >                                                          |
| <                                                                                                    |                                                                   | (?) / Bart Nert's Finith Cancel                                                                                                    |

Voltará novamente para a janela "Flash File To Target" com o campo de conexão configurado. Pode-se então carregar um arquivo executável .elf ou .hex que está disponível no "File System".

| C/C++ - CodeWarrior Development Studi<br>File Edit Source Refactor Search Pro<br>CodeWarrior Projects 33<br>CodeWarrior Projects 33<br>Elie Name<br>File Name                                                                                                    |                               |                                                                                                    |
|----------------------------------------------------------------------------------------------------|-------------------------------|----------------------------------------------------------------------------------------------------|
| Commander 23  G Commander 23  G Commander 23 | Save as Target Task Task Nome | Updates Available ×<br>Updates ze evolubile for your roftware.<br>Cick to review and install updates.<br>Set up Reminder options |

Finalmente, o sistema estará pronto para reprogramar a memória flash com o arquivo executável selecionado. Clique em "Erase and Program". Verifique pela vista "Console" se a programação foi bem sucedida.

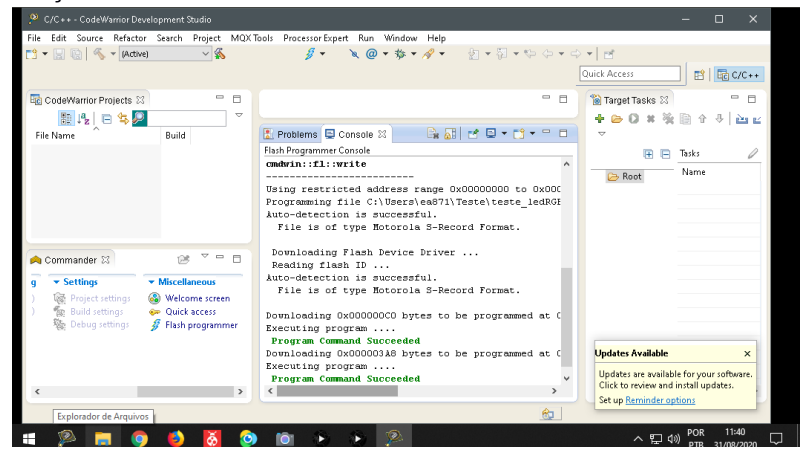

Se quiser conferir o microcontrolador-alvo e a conexão configurados, abra a vista "Remote Systems".

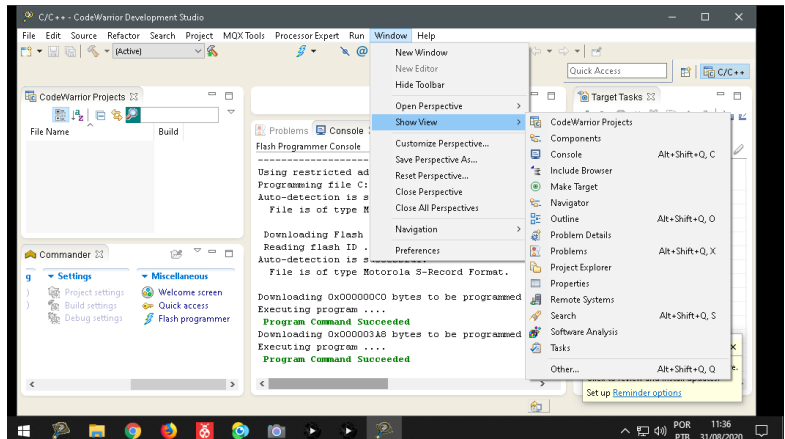

Para iniciar a execução do programa que foi carregado no microcontrolador, basta dar um "Reset" pelo painel de controle GuiShieldFEEC871.